## 2個目以降のオラクルインストールでの OEM (Oracle Enteries Manager) 画面へ接続するためのポート番号

複数個目の Oracle をサーバーに追加する時に表示される

DataBase Configration Assistant の起動方法

[スタート] ボタン→ [Oracle - OraDB11g\_home] → [コンフィグラーションおよび移行ツール]→[DataBase Configration Assistant]

設定内容

データベース識別情報(ステップ 3/15)
グローバル・データベース名:サーバー外部から見た時の名前
例 ora2. system3support.jp
SID:
同一サーバー内に役割別に D/B を2つ構築させ
たときのインスタンス区別用の識別名
例 ora2

データベース作成完了画面

| データベースの作成が完了しました。      |                                       |
|------------------------|---------------------------------------|
| データベース情報               |                                       |
| グローバル・データベース名          | ora2. system3support.jp               |
| システム識別子                | ora2                                  |
| サーバー・パラメータファイル         | C:¥Administrator¥product¥11.1.0¥db_1  |
|                        | ¥database¥spfile <sid 名="">.ora</sid> |
| Database Control O URL | http <b>s</b> ://<サーバー名>:5500/em      |
|                        | $\downarrow$                          |
|                        | OEM(Oracle Enteries Manager)画面の URL   |
|                        |                                       |
|                        | パスワード管理                               |
|                        | $\downarrow$                          |
|                        | ユーザーのパスワード設定画面へ                       |

追加したデータベース SID への OEM (Oracle Enteries Manager) 画面へ接続するための ポート番号は、この画面に表示される。

デフォルト:1個目 1158 2個目 5500